## 网上支付平台缴费流程(学生端)

第一步: **电脑端**使用浏览器复制缴费网址, 登录 2025 年学术博士研究生普通招考报名缴费界面:

http://wysf.kmust.edu.cn/xysf/publish/entryInfo.aspx?rd=357 94565586a2f31443562763941773176654d5944773d3d

第二步:再次核对"收费项目名称"、"收费对象"、

"报考费用",确保缴费信息无误后点击"报名"

| ▲ 不安全 wysf.kmust.edu.cn/xysf/publish/entryInfo.aspx?rd=35794565586a2f31443562763941773176654d5944773d3d |      | 0 Q   |      |
|----------------------------------------------------------------------------------------------------|------|-------|------|
| ◎ 展引程 2 大學 通用报名系统                                                                                       |      | 欢迎登录! | 支付平台 |
| 项目信息<br>收费部门:研究生院<br>项目名称: 2025年学术博士研究生普通招考报名费用 (2025年学术博士研究生普通招考报名费用,收费对象: 2025<br>年学术博士考生,报考费用: 135元) | 公告信息 |       |      |
| 报名 返回首页                                                                                                 |      |       |      |
|                                                                                                    |      |       |      |
|                                                                                                    |      |       |      |
| 地址:云南省昆明市呈贡区景明南路727号                                                                                    |      |       |      |

## 第三步:首次登录,点击注册

|      | 通用报名系统           | 支付平台登录 |
|------|------------------|--------|
| 项目信息 |                  |        |
|      |                  | 公告信息   |
|      | 支付平台登录 ×         | •      |
|      | 用户名: 请输入用户名      |        |
|      | 密码: 请输入密码        |        |
|      | 验证码: 请输入验证码 VSQH |        |
|      | 登录 注册            |        |
|      | 关闭               |        |
|      |                  |        |
|      |                  |        |

第四步:输入真实姓名、身份证号、手机号、报考学院 等信息

| 基础信息                                              | 基础信息<br>真实进名: 输入姓名 * 姓名不能为空 性别: 男 ✓        |     |  |  |  |  |  |
|---------------------------------------------------|--------------------------------------------|-----|--|--|--|--|--|
| 真实姓名:                                             |                                            |     |  |  |  |  |  |
| 证件号:                                              | 输入证件号                                      | *   |  |  |  |  |  |
| 手 机:                                              | 输入手机号                                      | *   |  |  |  |  |  |
| 报名信息                                              |                                            |     |  |  |  |  |  |
| 请选择报考学院:                                          | 材料科学与工程学院                                  | ✓ * |  |  |  |  |  |
| 密码安全                                              |                                            |     |  |  |  |  |  |
| 密 码:                                              |                                            |     |  |  |  |  |  |
| 确认密码:                                             |                                            |     |  |  |  |  |  |
| 密保问题:                                             | <b>密保问题:请选择密保问题 &gt;</b> 设置密保问题,以便遗失密码寻回修改 |     |  |  |  |  |  |
| 答案:                                               |                                            |     |  |  |  |  |  |
| 验证码:                                              | Lz4                                        | X   |  |  |  |  |  |
| 报名须知                                              | 报名须知                                       |     |  |  |  |  |  |
| <ol> <li>报名前请仔细阅</li> <li>报名成功后,进</li> </ol>      |                                            |     |  |  |  |  |  |
| <ol> <li>石已有账亏请先:</li> <li>6. 同一项目,同一:</li> </ol> | 宣求系统冉报名(在校生<br>证件号只允许报名一次。                 | 、   |  |  |  |  |  |

第五步:注册完成后,根据页面提示,依次点击"报名

-缴费-下一步",选择微信支付,点击确认支付。

| ▲ 当前用户>>编号:     | nxease x 11 1 | 目前使用                                    | 子英级英      | 如用 生活感费 | 父易登时 | 报查信息 | 小人信息」 退击 |
|-----------------|---------------|-----------------------------------------|-----------|---------|------|------|----------|
| 当前位署: 缴费>>支付银行  | 及支付方式洗择       |                                         |           |         |      |      |          |
| 支付信息: 编号:       |               |                                         |           |         |      |      |          |
| 请选择付款方式 (说明:选择支 | 付银行,可以全额或拆分支( | 计, 在一笔交易完成后才管                           | 能进行下一笔支付) |         |      | AF.  | 务单明细查看   |
|                 | 支付方式:         | <ul><li>微信支付</li><li>(※) 微信支付</li></ul> | t<br>言支付  |         |      |      |          |
|                 | 支付金额:<br>确认支付 | 取消支付                                    | 1         |         | ,    |      |          |
|                 |               |                                         |           |         |      |      |          |

## 第六步:微信扫码支付完成

| ▲ 民 刊 理 コ 大 孝 校园统-                                         | -支付平台                                                                                                    | 当前费用     | 学费缴费                                                                      | 其他费用                                                                          | 生活缴费                                                                          | 交易查询                                     | 报名信息    | 个人信息            | 退出登录        |
|------------------------------------------------------------|----------------------------------------------------------------------------------------------------|----------|---------------------------------------------------------------------------|-------------------------------------------------------------------------------|-------------------------------------------------------------------------------|------------------------------------------|---------|-----------------|-------------|
| 🏖 当前用户>>编号                                                 |                                                                                                    |          |                                                                           |                                                                               |                                                                               |                                          |         |                 |             |
| 当前位置:缴费>>支付银行及支付方式:<br>支付信息: 编号: ,<br>请选择付款方式 (说明:选择支付银行,可 | 13時支付<br>日本<br>14日2日<br>14日2日<br>14日21<br>14日21<br>14日21<br>14日21<br>14日21<br>14日21<br>14日21<br>14日21<br>14日31<br>14日21<br>14日21<br>14日21<br>14日21<br>14日21<br>14日21<br>14日21<br>14日21<br>14 | には、      | 1、请打<br>二编码<br>2、请证<br>号 012 <sup>2</sup><br>题核对f<br>3、如具<br>来打<br>已<br>已 | T开手机微信<br>以完成支付<br>3录订单<br>50319KMU<br>使用<br>電支付失败,<br>调整,请理新<br>工作日内对数<br>支支 | 扫—扫功能,<br><b>T000047</b> , L<br>请确认微信员<br>行扫描支付<br>复交费, 系统<br>处理<br>E(行完成) [] | 扫描左侧<br>以便出现问<br>是否已扣款<br>皖会在1-2<br>支付失败 | TC<br>U | 已缴金额:(<br>务单明细查 | 9.00 元<br>看 |
|                                                            | ţ                                                                                                    | 地址: 云南省間 | 昆明市呈贡区                                                                    | 景明南路727-                                                                      | 5                                                                             |                                          |         |                 |             |